## วิธีการตั้งค่า TP-Link รุ่น EC231-G1น เป็นโหมด Static IP (Quick Setup) ในการเชื่อมต่ออินเทอร์เน็ต

รูปแบบการเชื่อมต่อ

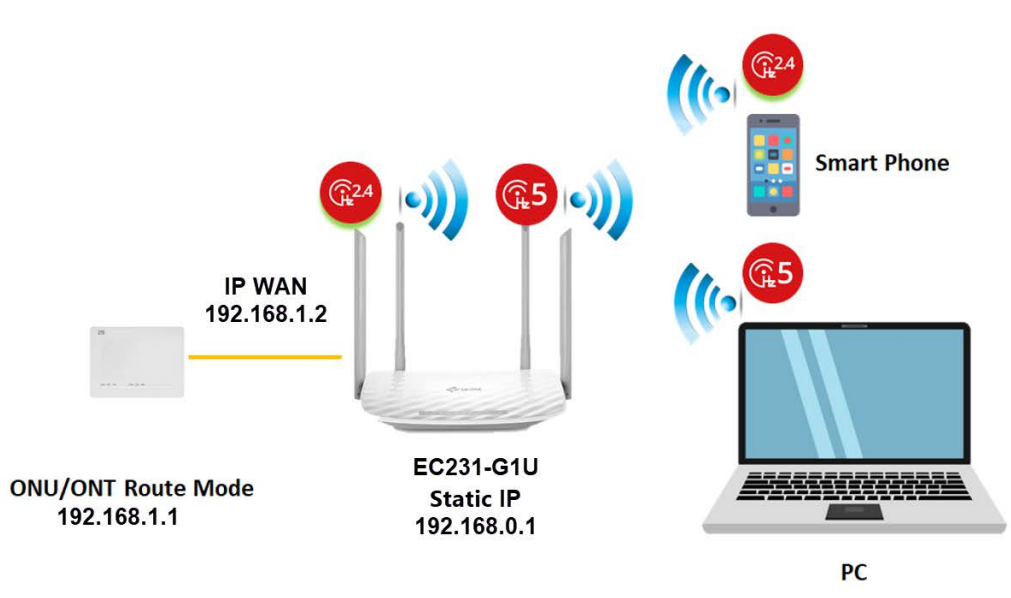

1. เปิด Browser เช่น Internet Explorer (IE) หรือ Google Chrome พิมพ์ http://192.168.0.1 ช่อง address แล้วกดปุ่ม Enter จะขึ้นหน้าล็อคอินดังภาพ ให้กรอกค่า Username เป็น admin และ Password เป็น tot และ Captcha รูปตัวเลขที่ปรากฏ แล้วคลิก Log in

| TOT |                                                     |
|-----|-----------------------------------------------------|
|     |                                                     |
|     |                                                     |
|     | 🕹 admin                                             |
|     | 2                                                   |
|     | -pBecl                                              |
|     | Enter the code above here:                          |
|     | Can't read the image ? click <u>here</u> to refresh |
|     |                                                     |

 หลังจาก Login เข้ามาจะเข้ามาที่หน้า Quick Setup ให้ทำการใส่ข้อมูลดังนี้เพื่อทำการเชื่อมต่อ อินเทอร์เน็ต

- Internet Connection Type ให้ทำการเลือกใน Mode เป็น Static IP
- ทำการใส่ IP Address ตัวอย่าง 192.168.1.2
- ทำการใส่ Subnet Mask ตัวอย่าง 255.255.255.0
- ทำการใส่ Default Gateway ตัวอย่าง 192.168.1.1
- ทำการใส่ Primary DNS ตัวอย่าง 8.8.8.8
- ทำการใส่ Secondary DNS ตัวอย่าง 8.8.8.8

|                           |                          | Log out |
|---------------------------|--------------------------|---------|
|                           |                          |         |
| Internet Connection Setup | )                        |         |
| Internet Connection Type: | Static IP 💌              |         |
| IP Address:               | 192 . 168 . 1 . 2        |         |
| Subnet Mask:              | 255 . 255 . 255 . 0      |         |
| Default Gateway:          | 192 . 168 . 1 . 1        |         |
| Primary DNS:              | 8 . 8 . 8 . 8            |         |
| Secondary DNS:            | 8 . 8 . 8 . 8 (Optional) |         |

 อุปกรณ์จะตั้งค่า WLAN SSID และ Key มาให้อยู่แล้วสามารถดูได้จากฉลากที่ติดที่ตัวอุปกรณ์ แต่สามารถ เข้าไปเปลี่ยนแปลงแก้ไขได้ สำหรับไวร์เลสย่าน 2.4GHz และ 5GHz เมื่อทำการเปลี่ยนแปลงเสร็จแล้วให้ทำ การกด Save ที่ด้านล่าง

- Network Name (SSID) สำหรับการตั้งชื่อไวร์เลสย่าน 2.4GHz และ 5GHz

- Password สำหรับการตั้งรหัสการเข้าใช้ไวร์เลส

| TOT | Quick Setup               | Basic Advanced            |           | ら の の は 、 に の の は 、 に の の の は 、 に の の の は 、 に の の の は 、 に の の の は 、 に の の の は 、 に の の の は 、 に の の の は 、 に の の の は 、 に の の の は 、 に の の の は 、 に の の の は 、 に の の の は 、 に の の の は 、 に の の の は 、 に の の の は 、 に の の の は 、 に の の の は 、 に の の の は 、 に の の の は 、 に の の の は 、 に の の の れ 、 に の の の れ 、 に の の の れ 、 に の の の れ 、 に の の の れ 、 に の の の れ 、 に の の の れ 、 に の の の れ 、 に の の の れ 、 に の の れ 、 に の の れ 、 に の の れ 、 に の の れ 、 に の の れ 、 に の の れ 、 に の の れ 、 に の の れ 、 に の の れ 、 に の の れ 、 に の の れ 、 に の の れ 、 に の の れ 、 に の の れ 、 に の の れ 、 に の の れ 、 に の の れ 、 に の れ 、 に の れ 、 に の れ 、 に の れ 、 に の れ 、 に の れ 、 に の れ 、 に の れ 、 に の れ 、 に の れ 、 に の れ 、 れ 、 れ 、 れ 、 れ 、 れ 、 れ 、 れ 、 れ 、 れ |
|-----|---------------------------|---------------------------|-----------|----------------------------------------------------------------------------------------------------|
|     |                           |                           |           |                                                                                                    |
|     | Internet Connection Setup |                           |           |                                                                                                    |
|     | Internet Connection Type: | Dynamic IP                |           |                                                                                                    |
|     | Wireless Settings         |                           |           |                                                                                                    |
|     | 2.4GHz Wireless Network:  | Enable                    | _         |                                                                                                    |
|     | Network Name (SSID):      | TOT fiber 2U-2.4G_95AC    | Hide SSID |                                                                                                    |
|     | Security:                 | WPA/WPA2 Personal (Recomm | nended) 💌 |                                                                                                    |
|     | Password:                 | 48513531                  | ]         |                                                                                                    |
|     | 5GHz Wireless Network:    | ✓ Enable                  |           |                                                                                                    |
|     | Network Name (SSID):      | TOT fiber 2U-5G_95AC      | Hide SSID |                                                                                                    |
|     | Security:                 | WPA/WPA2 Personal (Recomm | nended) 🔻 |                                                                                                    |
|     | Password:                 | 48513531                  | ]         |                                                                                                    |
|     |                           |                           | _         | Save                                                                                                    |